## Mal for e-postsignatur

Vennlig hilsen [Sett inn navn på avsender] [Stilling innenfor kommunen]

[00 00 00 00] www.grimstad.kommune.no

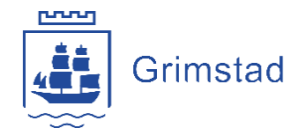

Blåfargen i signaturen skal være egendefinert med fargekode: RGB 0-80-181 eller HEX 0050B5.

Riktig format på telefonnummer:

- Fasttelefon: 37 25 03 00
- Mobil: 00 00 00 00

## Slik setter du inn signaturen

- 1. Klikk på ny e-post
- 2. Klikk på sett inn-fanen og velg signatur.

| Fil                  | Hjem                   | Send og motta       | Марре          | Visning           | Acrobat                    | 🖓 Fortell n    | neg hva du vil gj                               | øre                                      |                |              |                 |                           |                                       |               |                                                    |            |
|----------------------|------------------------|---------------------|----------------|-------------------|----------------------------|----------------|-------------------------------------------------|------------------------------------------|----------------|--------------|-----------------|---------------------------|---------------------------------------|---------------|----------------------------------------------------|------------|
| Ny e-<br>post        | Nye<br>Iementer •      | C Ignorer           | Slett          | Svar Svar<br>alle | Videresend                 | Møte           | Plan for komm<br>Gruppe-e-post<br>Svar og slett | … ♀ Til overo<br>✓ Fullført<br>۶ Opprett | ny T           | Flytt Regler | OneNote Tilo    | rdne Ulest/<br>icy * lest | Kategoriser<br>~                      | Følg<br>opp * | Søk etter person<br>Adressebok<br>Filtrer e-post   | er e Store |
|                      | 5 <i>2 1</i><br>Maldin | t ↓ =               | Alternativer   | Formater          | taket Sa                   | liennom        | Uten nav                                        | n - Melding (HT                          | ML)            |              |                 |                           |                                       | æ             |                                                    | × *        |
| Legg ved<br>fil *    | Outlook- 1<br>element  | visittkort Kalender | Signatur<br>Ta | abell Bilder      | Bilder på Fig<br>Internett | jurer SmartArt | t Diagram Skjerr                                | mbilde                                   | Kobling Bokmer | ke Tekstboks | Hurtigdeler Wor | A Innf<br>dArt Date       | elt forboksta<br>o og klokkesk<br>ekt | /~ π<br>ett Ω | Formel -<br>Symbol -<br>Vannrett linje<br>Symboler | ^          |
| ت <b>=</b> *<br>Send | Til.<br>Kopi<br>Emne   | · [                 |                |                   |                            |                |                                                 |                                          |                |              |                 |                           |                                       |               |                                                    |            |
|                      |                        |                     |                |                   |                            |                |                                                 |                                          |                |              |                 |                           |                                       |               |                                                    |            |
|                      |                        |                     |                |                   |                            |                |                                                 |                                          |                |              |                 |                           |                                       |               |                                                    |            |
|                      |                        |                     |                |                   |                            |                |                                                 |                                          |                |              |                 |                           |                                       |               |                                                    |            |
|                      |                        |                     |                |                   |                            |                |                                                 |                                          |                |              |                 |                           |                                       |               |                                                    |            |
|                      |                        |                     |                |                   |                            |                |                                                 |                                          |                |              |                 |                           |                                       |               |                                                    |            |

3. Klikk på ny og skriv inn et navn på signaturen.

| postsignat <u>u</u> r    | Personlig meldingsbakgrunn       |              |                                                                                                 |                                                          |                  |   |
|--------------------------|----------------------------------|--------------|-------------------------------------------------------------------------------------------------|----------------------------------------------------------|------------------|---|
| elg signatur so<br>Siett | m skal redigeres                 | Gi nytt navn | Velg standardsigr<br>E-post <u>k</u> onto:<br>Nye <u>m</u> eldinger:<br><u>S</u> var/videresend | Ny signatur ?<br>Skriv inn et navn på signaturer<br>OK A | ×<br>n:<br>vbnyt | 0 |
| Calibri (Brødt           | ekst) 🗸 11 🗸 F <i>K</i> <u>U</u> | Automatisk   |                                                                                                 | E Visittkort                                             | )                |   |

- 4. Kopier mal for signatur for ny e-post fra dette dokumentet (se starten på dokumentet). Trykk Ctrl+C eller klikk på kopier oppe til venstre på hjem-menyen deretter Ctrl+V.
- 5. Dersom du kopierer signaturen (i starten av dokumentet), skal egentlig farger og font kopieres. Sjekk dette ved å følge punktene 6 til 8.
- Signaturen skal være i Arial skriftstørrelse 10,5 pt.
   Navn på avsender skal være fet. Navn på avsender og <u>www.grimstad.kommune.no</u> skal ha egendefinert blåfarge (forklaring for egendefinert farge under).

| -postsignat <u>u</u> r                                                             | Personlig meldingsb                                                             | akgrunn         |                                                                             |                          |         |                                                                         |   |
|------------------------------------------------------------------------------------|---------------------------------------------------------------------------------|-----------------|-----------------------------------------------------------------------------|--------------------------|---------|-------------------------------------------------------------------------|---|
| / <u>e</u> lg signatur so                                                          | m skal redigeres                                                                |                 |                                                                             | Velg standardsign        | natur – |                                                                         |   |
| Grimstad kom                                                                       | mune signatur                                                                   |                 | ^                                                                           | E-post <u>k</u> onto:    | exch    | nage@grimstad.kommune.no                                                | ~ |
|                                                                                    |                                                                                 |                 |                                                                             | Nye <u>m</u> eldinger:   |         | (ingen)                                                                 | ` |
|                                                                                    |                                                                                 |                 | ~                                                                           | <u>S</u> var/videresendi | inger:  | (ingen)                                                                 | ` |
| Sle <u>t</u> t                                                                     | Ny                                                                              | <u>L</u> agre   | <u>G</u> i nytt navn                                                        |                          |         |                                                                         |   |
| <u>R</u> ediger signatu                                                            | r                                                                               |                 |                                                                             |                          |         |                                                                         |   |
| Arial                                                                              | ✓ 11 ✓ F                                                                        | <u>к u</u>      | Automatisk                                                                  | ✓ = =                    | ≡       | 💵 <u>V</u> isittkort 🛛 🔂                                                |   |
| Arial                                                                              | ✓ 11 ✓ F                                                                        | <u>к u</u>      | Automatisk                                                                  |                          | ≡       | Lisittkort ☐ 🛱 😁                                                        |   |
| Arial<br>Vennlig hils                                                              | en                                                                              | <u>к u</u>      | Automatisk Automatisk Temafarger                                            |                          | ≡       | 💵 Visittkort 🛛 🔂 📸                                                      | , |
| Arial<br>Vennlig hils<br>[Sett inn n<br>[Stilling inne                             | en<br>en<br>avn på avsender<br>enfor kommunen]                                  | <u>к u</u><br>] | Automatisk                                                                  |                          | ≡       | 🖅 Visittkort 🛛 🛄 🛱                                                      | í |
| Arial<br>Vennlig hils<br>[Sett inn n<br>[Stilling inne                             | en<br>en<br>avn på avsender<br>enfor kommunen]                                  | <u>к u</u><br>] | Automatisk                                                                  |                          | ≡       | 💵 Visittkort 🛛 🔂 📸                                                      | í |
| Arial<br>Vennlig hils<br>[Sett inn n<br>[Stilling inne<br>[000 00 000<br>www.grims | en<br><b>avn på avsender</b><br>enfor kommunen]<br>0]<br>stad.kommune.no        | <u>к u</u><br>] | Automatisk Automatisk Temafarger                                            |                          | ≡       | E <u>V</u> isittkort                                                    | , |
| Arial<br>Vennlig hils<br>[Sett inn n<br>[Stilling inna<br>[000 00 000<br>www.grims | enfor kommunen]                                                                 | <u>к u</u><br>] | Automatisk Automatisk Temafarger                                            |                          | =       | <u>∎ V</u> isittkort<br>□<br>□                                          |   |
| Arial<br>Vennlig hils<br>[Sett inn n<br>[Stilling inne<br>[000 00 000<br>www.grims | en<br><b>avn på avsender</b><br>enfor kommunen]<br>0]<br><b>stad.kommune.no</b> | <u>к u</u>      | Automatisk<br>Automatisk<br>Temafarger                                      |                          | =       | E Visittkort                                                            | , |
| Arial<br>Vennlig hils<br>[Sett inn n<br>[Stilling inne<br>[000 00 000<br>www.grims | enfor kommunen]                                                                 | <u>к ц</u>      | Automatisk<br>Automatisk<br>Temafarger<br>Standardfarger<br>Nylig brukte fa | rger                     | =       | <u>E≣ V</u> isittkort<br>□<br>□<br>□<br>□<br>□<br>□<br>□<br>□<br>□<br>□ |   |

8. Ved å velge den nye e-postsignaturen automatisk på nye e-poster, må man velge riktig signatur i feltet «nye meldinger» i menyen til høyre. Husk å endre svar/videresend. Velg "ingen" eller velg din nye signatur.

| Signaturer og mel | ldingsbakgrunne  | r           |              |                     |                             | ? | × |
|-------------------|------------------|-------------|--------------|---------------------|-----------------------------|---|---|
| E-postsignatur    | Personlig meldi  | ngsbakgrunn |              |                     |                             |   |   |
| Velg signatur so  | m skal redigeres |             |              | Velg standardsignat | ur                          |   |   |
| Grimstad kom      | mune signatur    |             | · ·          | E-postkonto:        | exchage@grimstad.kommune.no |   | ~ |
|                   |                  |             |              | Nye meldinger:      | Grimstad kommune signatur   |   | ~ |
|                   |                  |             |              | Svar/videresending  | er: (ingen)                 |   | ~ |
| Slatt             | Nor              | Lagre       | Gi nutt navn |                     |                             |   |   |

Punkt 9 gjelder dersom fargene i e-postsignaturen ikke automatisk blir kopiert fra dokument til e-postsignatur.

- 9. Egendefiner farger:
  - a. Klikk på flere farger og deretter egendefinert.
  - b. Velg fargemodell **RGB**
  - c. Skriv inn rød: 0, grønn: 80 og blå: 181

| E-postsignat <u>u</u> r                                                                                      | Personlig meldingsbakgrunn                                                                                                    | Standard Egendenheit                                                                                                    | UK                   |
|----------------------------------------------------------------------------------------------------|----------------------------------------------------------------------------------------------------|----------------------------------------------------------------------------------------------------|----------------------|
| elg signatur so                                                                                              | om skal redigeres                                                                                                    | Farger:                                                                                                    | Avbryt               |
| Siett<br>Sediger signatu<br>Arial<br>Vennlig hils<br>[Sett inn r<br>[Stilling inn<br>[000 00 00<br>www.grims | Ny       Lagre         r       I1       F       K       U         sen       avsender]         enfor kommunen]       0]         stad.kommune.no         Grimstad | nytt navn<br>utomatisk<br>Bød:<br>Grønn:<br>Biå:<br>RGB<br>O<br>O<br>O<br>O<br>O<br>O<br>O<br>O<br>O<br>O<br>O<br>O<br>O<br>O<br>O<br>O<br>O<br>O<br>O | ◀<br>Ny<br>Gjeldende |